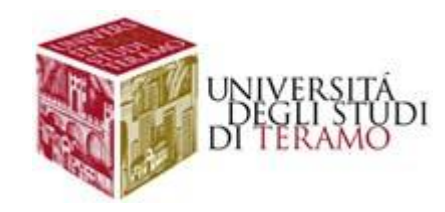

## Guida GOOGLE MEET Per Esami a Distanza

Università degli Studi di Teramo

### Lo strumento Google Meet

- Google ha annunciato che per venire incontro alle necessità di smart working e meeting a distanza dovute all'emergenza del Coronavirus - ha attivato gratuitamente fino a luglio il servizio di videoconferenza Meet a tutte le organizzazioni che utilizzano G Suite o G Suite for Education.
- ✓ Google Meet è uno dei servizi offerti dai G Suite for Education, che comprendono anche applicativi come Gmail, Google Drive o Google Calendar.
- ✓ Il software in particolare si presta sia all'ambito lavorativo che a quello didattico, dando la possibilità di creare e gestire in modo semplice riunioni virtuali a cui possono connettersi fino a 250 persone contemporaneamente.
- Inoltre, con Meet si possono organizzare videoconferenze da trasmettere in streaming a un massimo di 100.000 spettatori.

Guida completa a Google Meet

## <u>https://support.google.com/meet</u>

## Come creare il link per gli esami a distanza

- Accedere a Google Calendar, al seguente indirizzo: <u>https://calendar.google.com/</u> ed effettuare il login con l'indirizzo @unite.it
- Creare un nuovo evento

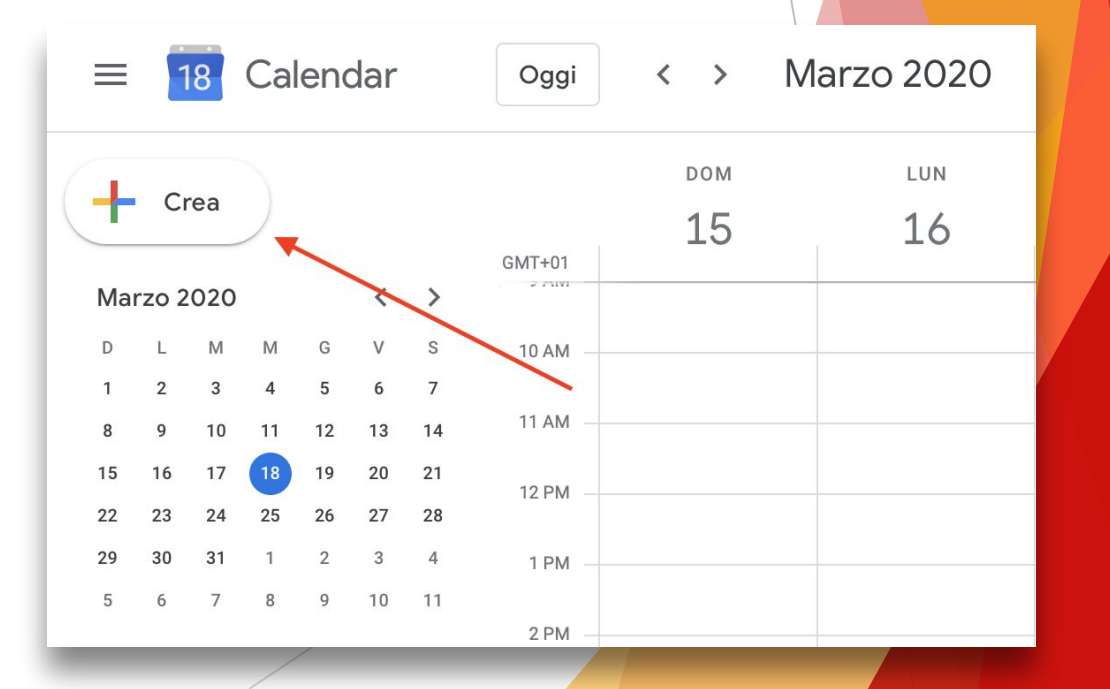

- Inserire la denominazione del corso seguita dal cognome e nome del docente.
- Indicare data e ora dell'esame.

 Cliccare su "Aggiungi luogo o conferenza".

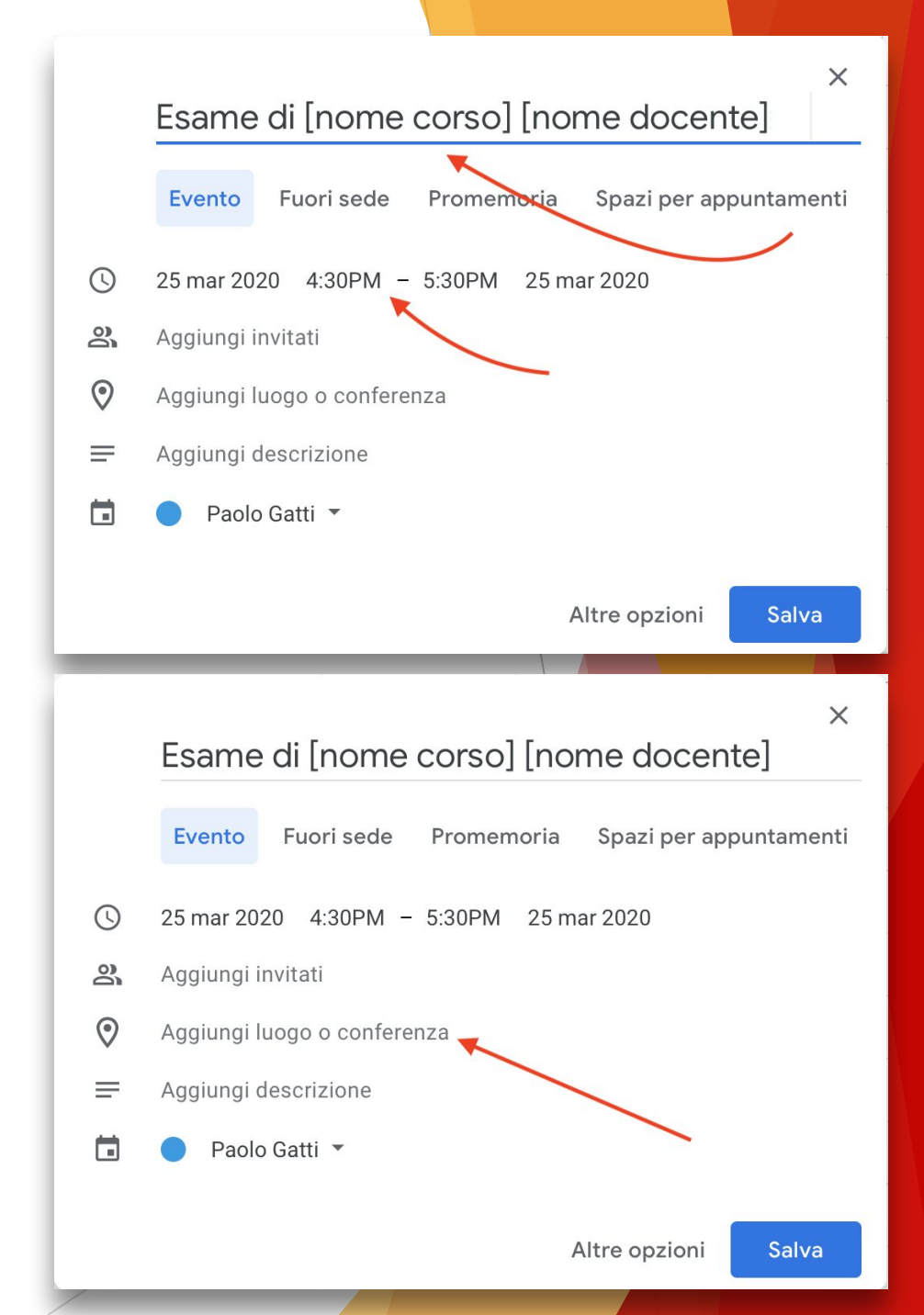

 Cliccare su "Aggiungi videoconferenza" per creare la stanza su Google Meet.

 Verificare l'avvenuta creazione della stanza (con relativo url) e cliccare su SALVA.

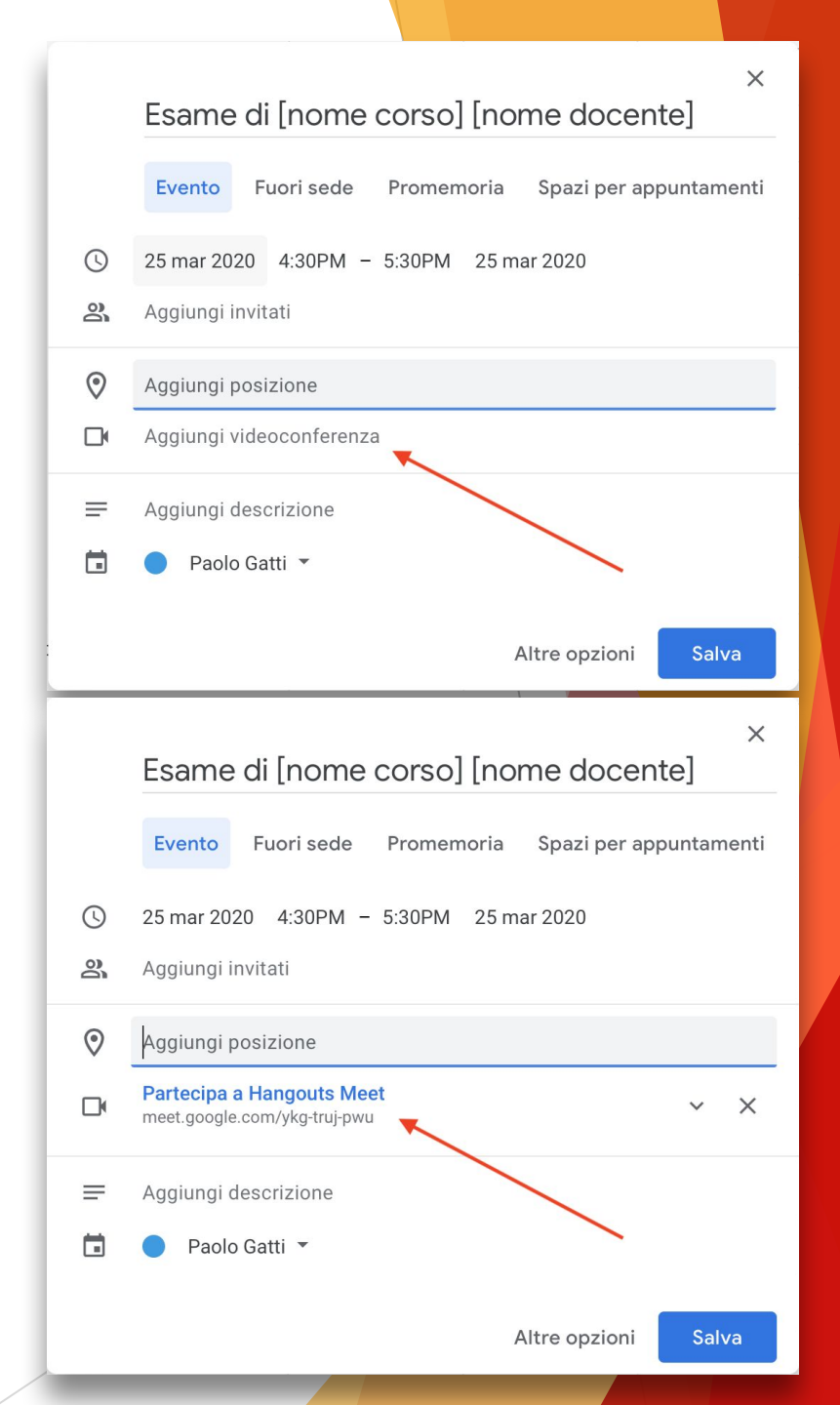

- Dal calendario, cliccare sull'evento appena creato per visualizzarne e verificarne i dettagli.
- Per copiare il link alla stanza Meet è possibile, in qualsiasi momento, cliccare sull'icona alla destra delle relative informazioni.

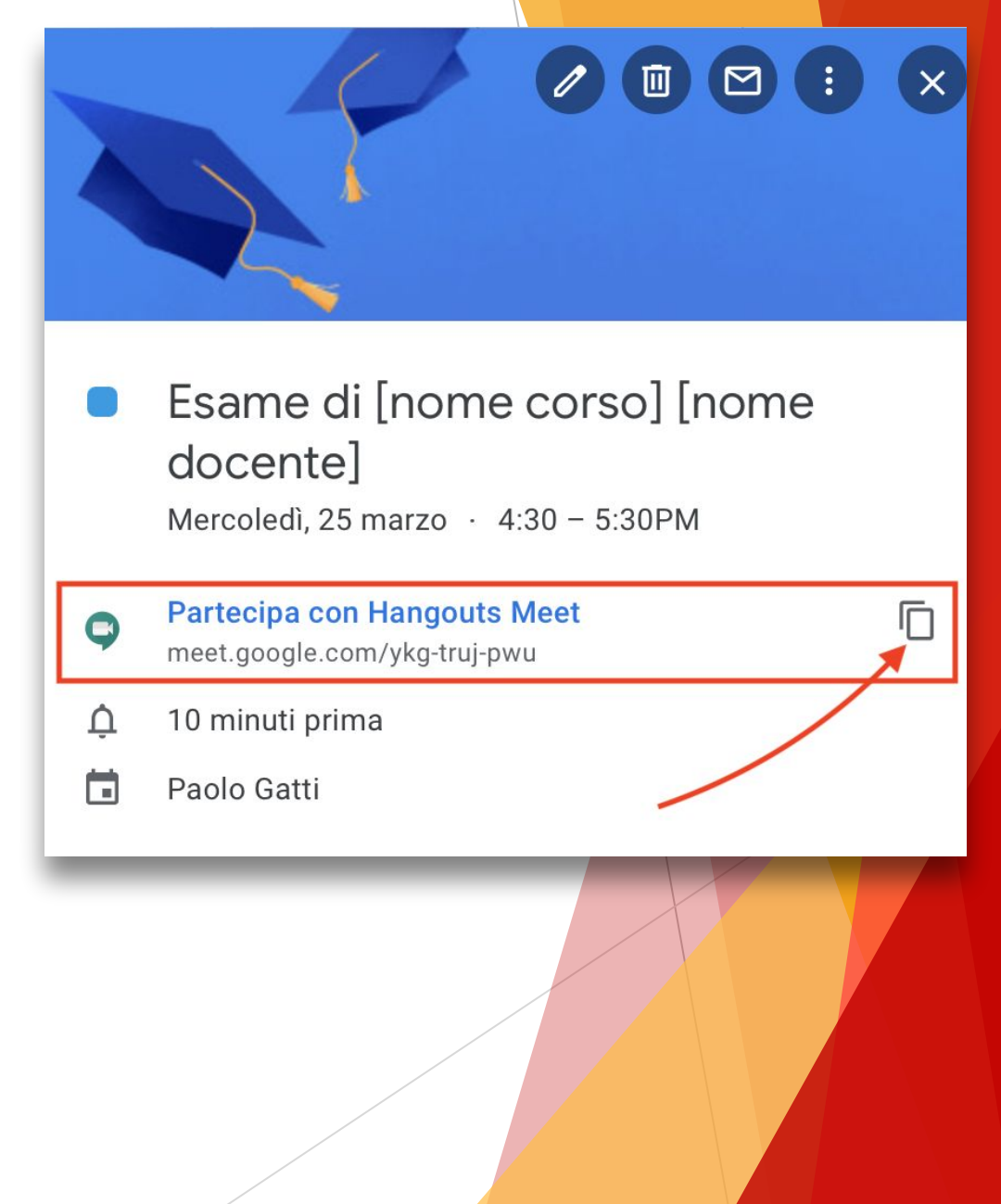

# Come creare il link PRIVATO per le commissioni di esame (SE NECESSARIO)

Per la creazione della stanza riservata alla commissione di di esame, è sufficiente ripetere i passaggi precedenti curandosi di inviare il link della stanza su Google Meet ESCLUSIVAMENTE ai membri della commissione.

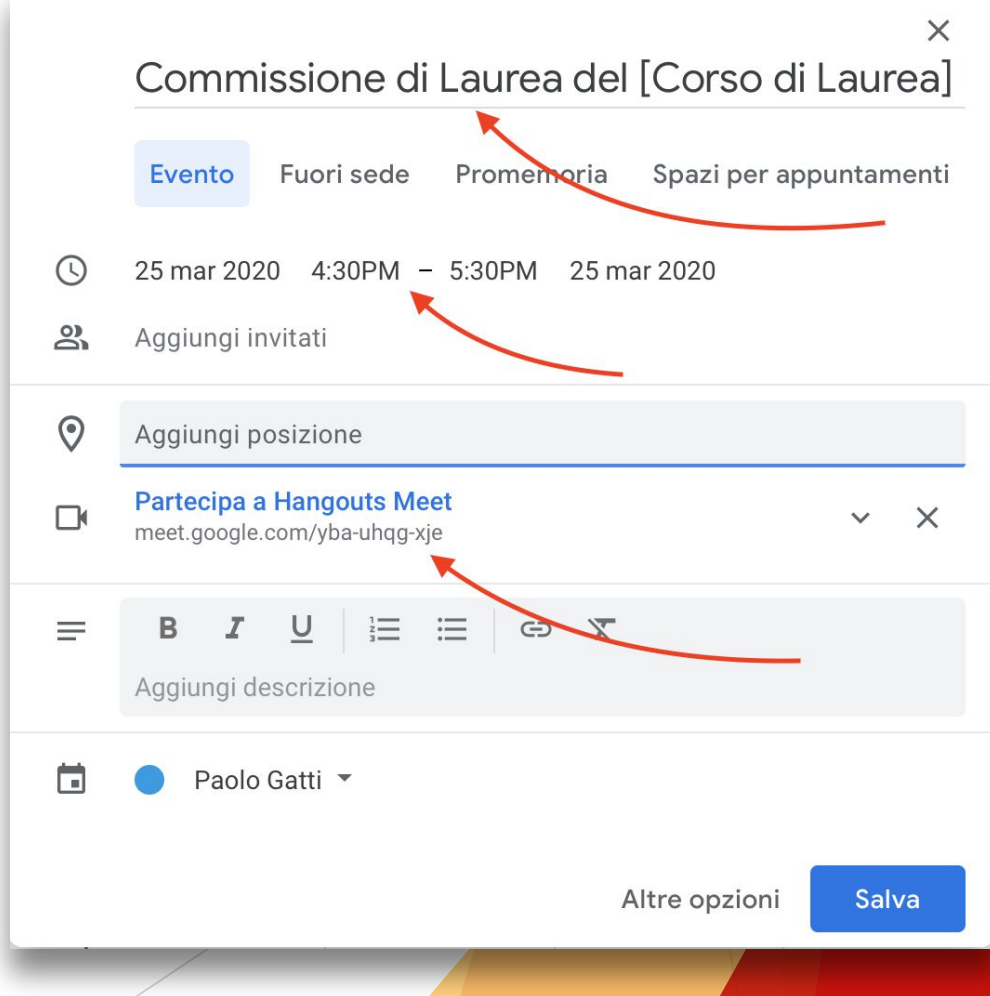

## Come comunicare il link per gli esami a distanza agli studenti

- Accedere alla Segreteria Virtuale, al seguente indirizzo: <u>https://segreteriaonline.unite.it/</u>
- Cliccare in alto a destra, Menu -> Login
- Accedere con le credenziali di Ateneo (senza inserire @unite.it)
- Una volta effettuato l'accesso cliccare nuovamente su Menu

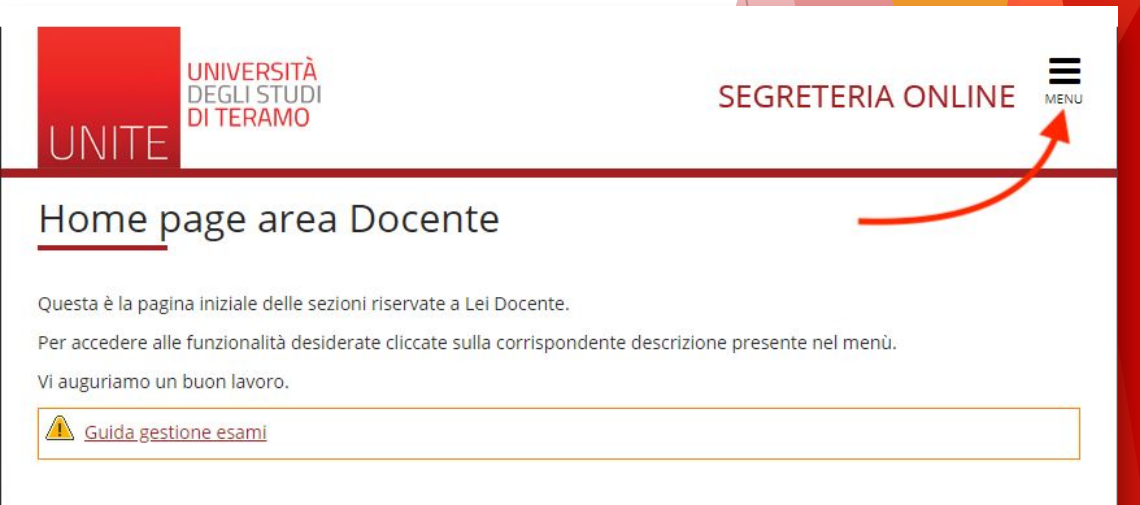

 All'interno del Menu, cliccare sulla voce "Didattica".

 Successivamente, cliccare sulla voce "Calendario Esami".

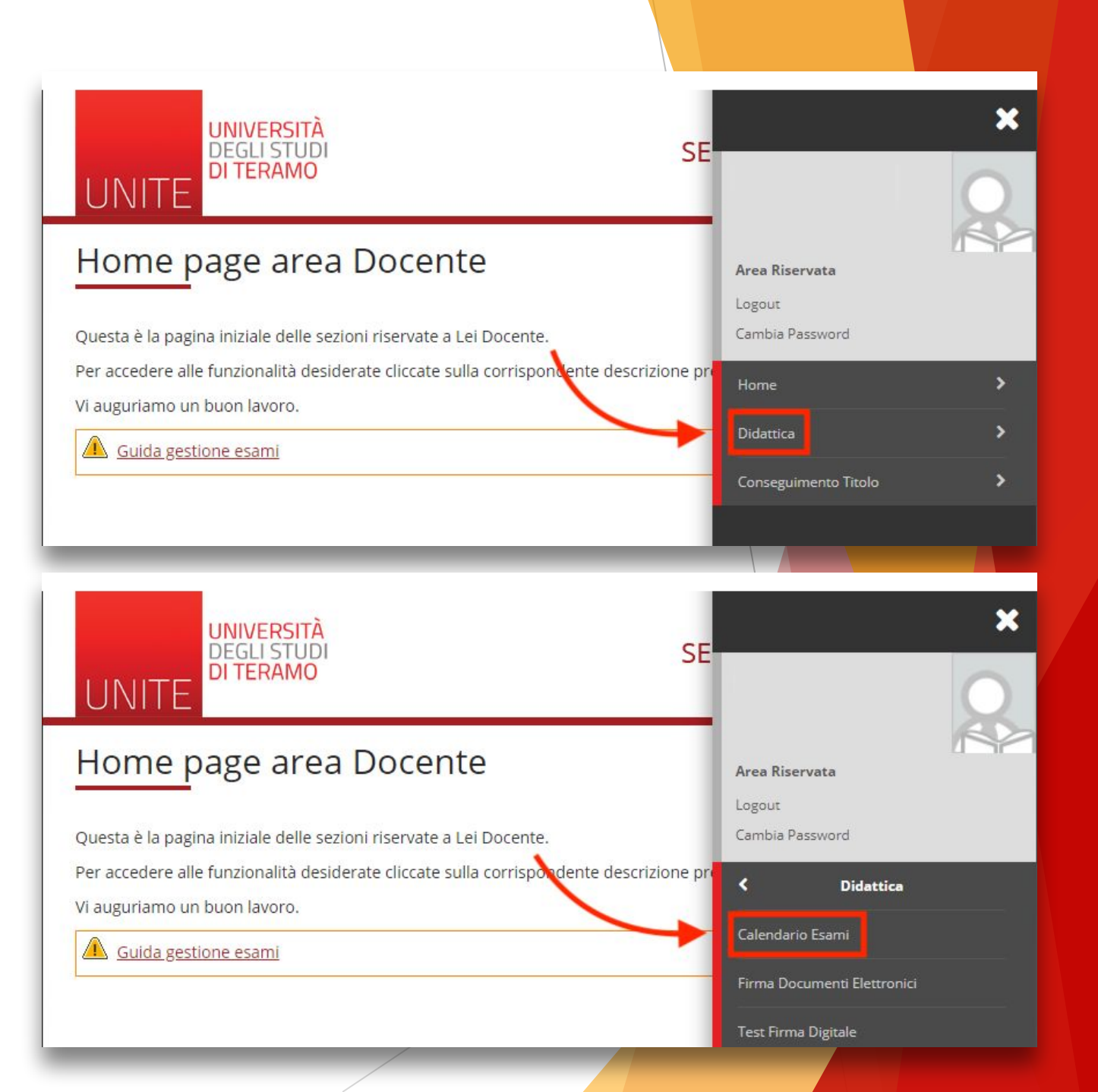

 Cliccare sull'icona nella colonna di destra in corrispondenza dell'insegnamento per cui si desidera inviare la comunicazione.

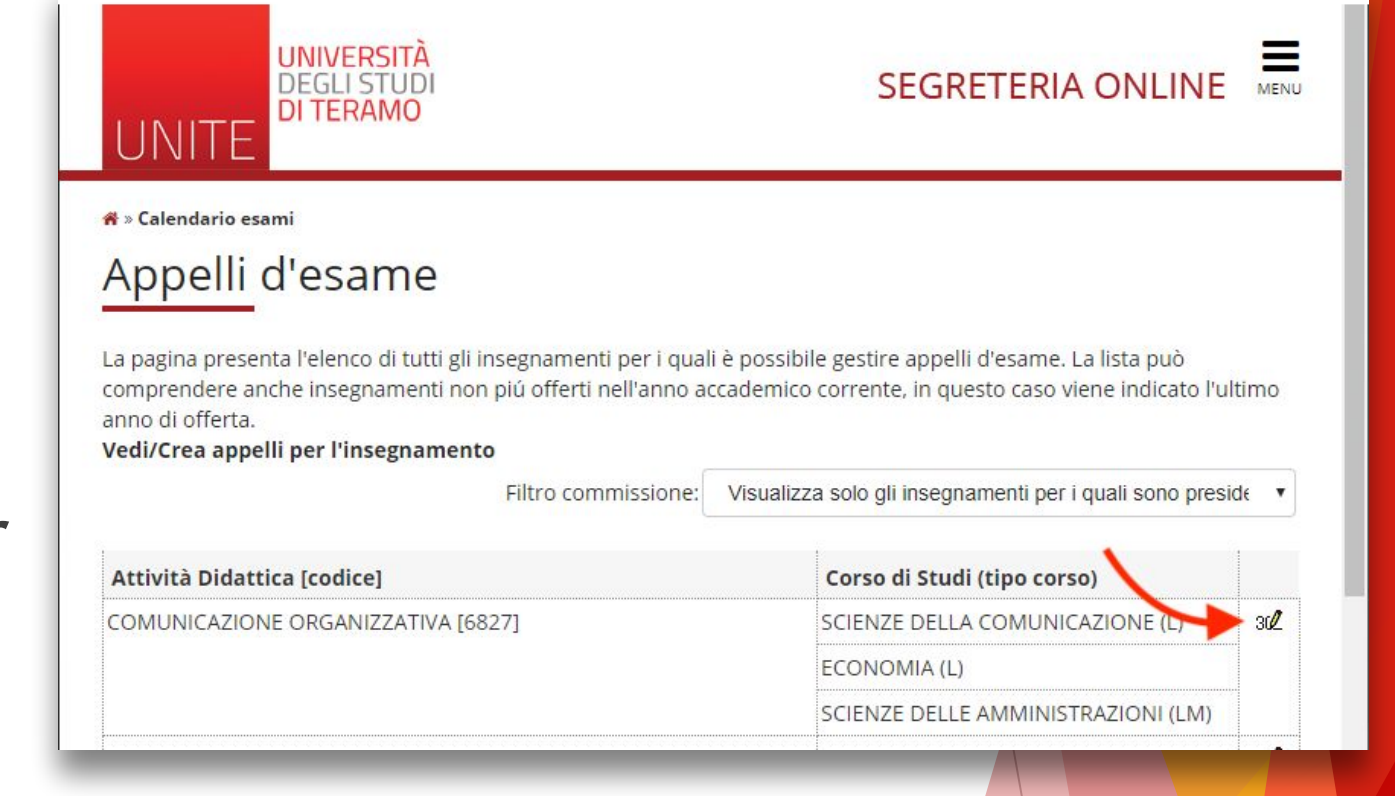

 Cliccare sull'icona nella colonna di destra in corrispondenza della data d'appello per cui si desidera inviare la comunicazione.

| UNIVERSITÀ<br>DEGLI STUDI<br>DI TERAMO                                                                |                                 |                                                       |                    |                           |                     |                         |              |         |       |                      |
|----------------------------------------------------------------------------------------------------|---------------------------------|-------------------------------------------------------|--------------------|---------------------------|---------------------|-------------------------|--------------|---------|-------|----------------------|
| *» <u>Calendario Esami</u> » Lista appelli d'es<br>Lista appelli d'es                                 | ame                             |                                                       |                    |                           |                     |                         |              |         |       |                      |
| Appelli di: COMUNICAZIONE OR<br>SCIENZE DELLA COMUNICAZIONE [<br>Elenco Appelli d'esame<br>visualizza | SANIZZATIVA<br>75] (L)<br>recen | <b>1 [6827]</b><br>nti ▼                              |                    |                           |                     |                         | <u>vis</u> ı | ualizza | detta | <u>igli &gt;&gt;</u> |
|                                                                                                    |                                 |                                                       |                    |                           |                     |                         | Vorh         | ali     | L     |                      |
| Descrizione Appello                                                                                   |                                 | Data ora aula                                         | Stuc<br>iscri      | lenti<br>tti              | Esiti<br>inser      | iti                     | caric        | ati     | Azio  | ni                   |
| Descrizione Appello                                                                                   | 7                               | Data ora aula<br>04/02/2020 11:00                     | Stuc<br>iscri      | <b>lenti</b><br>tti<br>15 | Esiti<br>inser      | r <b>iti</b><br>13      | caric        | 13      | Azio  | ni<br>Q              |
| Descrizione Appello COMUNICAZIONE ORGANIZZATIV                                                        | 7                               | Data ora aula<br>04/02/2020 11:00<br>04/02/2020 11:00 | Stuc<br>iscri<br>© | lenti<br>tti<br>15<br>1   | Esiti<br>inser<br>© | r <b>iti</b><br>13<br>1 | caric<br>©   | 13      | Azio  | ni<br>£√<br>£√       |

 Scorrere la pagina fino alla sezione successiva alle tabelle e cliccare sul link "Comunicazioni agli iscritti".

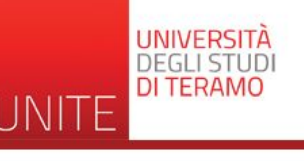

#### 

visualizza dettagli >>

#### 希 » <u>Calendario Esami</u> » <u>Lista appelli</u> » Lista Iscritti

#### Lista Iscritti

#### Appelli di: COMUNICAZIONE ORGANIZZATIVA [6827]

 

 SCIENZE DELLA COMUNICAZIONE [75] (L)...

 Sessioni:
 Sessione straordinaria [01/01/2020 - 31/03/2020] Sessione anticipo estiva [01/01/2020 - 31/03/2020]

 Descrizione Appello:
 COMUNICAZIONE ORGANIZZATIVA 

 Prenotazione (dal-al):
 22/01/2020 - 02/02/2020

 Date Appello:
 04/02/2020 11:00

 Tipo di Prova:
 non specificato

 Verbalizzazione:
 Appello On-Line semplificato

 Totale Studenti iscritti:
 15

#### Ultime modifiche effettuate agli esiti

| Cognome (matricola) | Esito modificato | Utente    | Data                |  |  |
|---------------------|------------------|-----------|---------------------|--|--|
|                     |                  | - Docente | 04/02/2020 14:55:46 |  |  |
|                     | -                | - Docente | 04/02/2020 14:55:14 |  |  |

#### <u> Stampa Lista Iscritti</u>

E' possibile stampare la lista degli iscritti all'appello d'esame selezionato. Attenzione: verificare la data di chiusura delle iscrizioni.

#### Esporta Dati Lista Iscritti

E' possibile esportare e salvare i dati relativi alle liste iscritti all'appello d'esame selezionato in formato Excel. Attenzione: verificare la data di chiusura delle iscrizioni.

La funzione comunicazioni agli iscritti alla prova d'esame vi consente di inviare comunicati a tutti gli studenti iscritti o ad

un loro sottoinsieme da voi selezionato. Tale comunicato potrà avere il vostro recapito come mittente, oppure un recapito di sistema (scelta di default).

#### 🖺 <u>Ristampa e Correggi verbale</u>

Ristampa il verbale cumulativo degli studenti iscritti all'appello. Gestisce le modifiche dei verbali già generati attraverso la generazione dei verbali di correzione. Elimina i verbali cumulativi non ancora acquisiti dalla segreteria

#### Storico operazioni

La funzione storico operazioni vi consente di visualizzare lo storico operazioni effettuato sui singoli studenti. Viene visualizzata la lista di tutti gli studenti nella funzione principale con le informazioni dell'esito e le relative informazioni sull'utente e data di ultima modifica. Per un singolo studente è possibile prendere visizione del log di tutte le operazioni effettuate per gli eventi di Prenotazione e modifica voti

 Inserire l'oggetto della comunicazione.

Inserire il Testo della comunicazione che DEVE comprendere il link alla stanza Meet PUBBLICA creata in precedenza (vedi slide 7).

Cliccare su INVIA

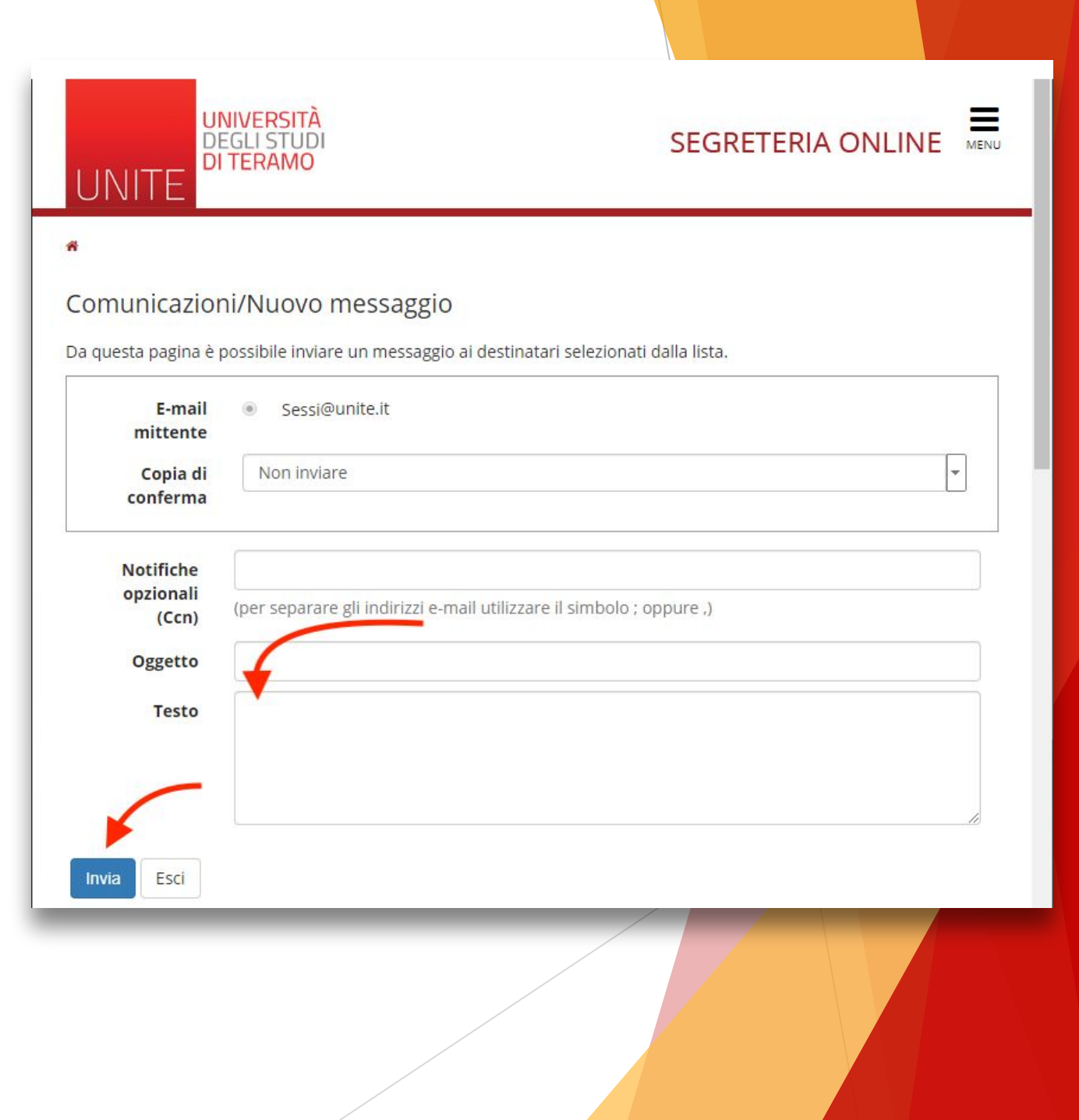

### Come vengono avvisati gli studenti

Seguendo la procedura indicata in precedenza, gli studenti ricevono nella propria casella di posta elettronica nome.cognome@studenti.unite.it il link alla stanza dove si terrà l'esame

## Direttive per l'utilizzo di webcam e microfono

- ✓ Gli studenti che devono effettuare l'esame si connettono, tutti con webcam accesa, al link della stanza virtuale inviato dal docente.
- Il microfono degli studenti deve essere disattivato; lo studente che deve effettuare l'esame accende il microfono su richiesta del Presidente di Commissione.
- Il Presidente richiederà agli studenti, secondo l'ordine da lui stabilito, l'accensione del microfono e procederà all'identificazione del candidato dando avvio alla prova.
- È possibile consentire la presenza di altri studenti non candidati alla prova collegati all'indirizzo della sessione Meet, ma è obbligatoria la disattivazione per tutti dell'audio e della videocamera. Nel caso generi disturbi indesiderati, il suo collegamento verrà disattivato dal Presidente.

## Direttive per la registrazione audio video dell'esame

- ✓ La piattaforma Google Meet è configurata in modo tale da non consentire la registrazione audio/video da parte dello studente.
- In ogni caso è vietato a chiunque registrare sia l'audio che il video della seduta a distanza con strumenti di qualsiasi tipologia e di diffondere gli stessi in qualsivoglia modo siano stati ottenuti.
- La registrazione audio video è consentita con l'esplicito consenso del candidato e di tutti i membri della Commissione.
- ✓ Non è possibile in ogni caso la diffusione senza alcun controllo (come ad esempio l'utilizzo di un link su un sito al quale connettersi).

## Come registrare l'esame

- ✓ Fai clic su Altro -> Registra riunione.
- ✓ Attendi che la registrazione si avvii, gli altri partecipanti vengono informati quando la registrazione inizia o si interrompe.
- Quando la riunione è finita, fai clic su Altro -> Interrompi la registrazione.
- Dopo circa 10 minuti video della registrazione sia generato e salvato nella cartella <u>Il mio Drive -> Registrazioni di Meet</u> dell'utente che ha creato la stanza.

## Info per gli studenti su come collegarsi

- Accedendo alla loro casella email istituzionale "nome.cognome@studenti.unite.it". (la password di accesso a questo account google è la stessa con cui si accede a Segreteriaonline»), troveranno un messaggio con i link della stanza dell'esame. Cliccando su di esso accederanno alla piattaforma Google Meet. Si accede a Google Meet con le stesse password della posta elettronica.
- Qualora non ricordassero il nome della loro casella di posta elettronica: L'indirizzo email istituzionale (es. xxx@studenti.unite.it) può essere reperito accedendo a «Segreteria online" Selezionare: "dati personali" / "Visualizza Dettagli"/ «email istituzionale".
- Qualora non ricordassero la password della loro casella di posta elettronica:

Devono collegarsi su: <u>https://segreteriaonline.unite.it</u>

Andare su «Menù - Password dimenticata» e seguire la procedura di recupero password online.